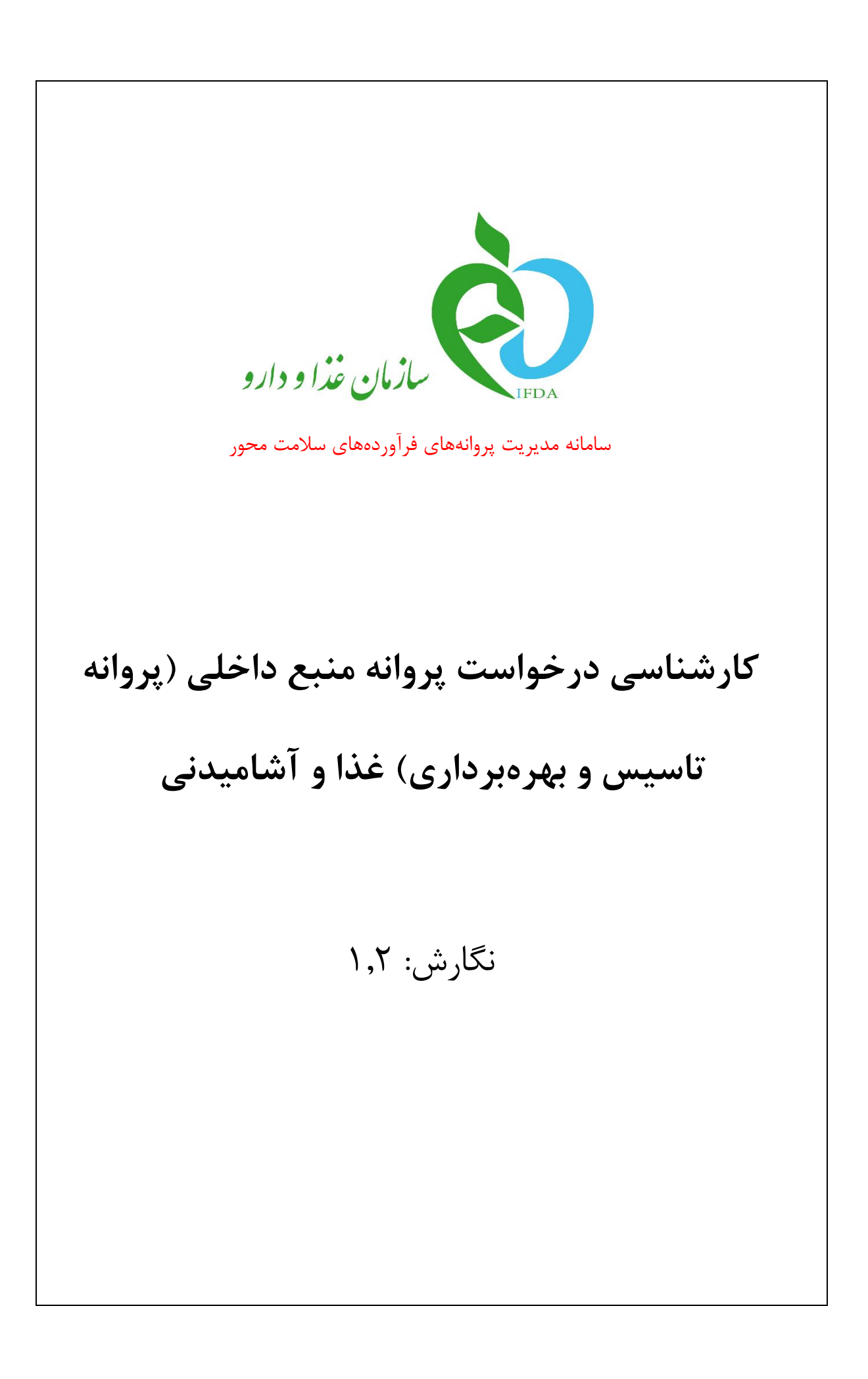

| à                | سامانه مدیریت پروانههای فرآوردههای سلامت محور                                 | نگارش: ۱٫۲        |
|------------------|-------------------------------------------------------------------------------|-------------------|
| بالمان غذا ودارو | کارشناسی درخواست پروانه منبع داخلی (پروانه تاسیس و بهرهبرداری) غذا و آشامیدنی | تاریخ: فروردین ۹۸ |

# تاریخچه نگارش

| شرح                                                                                              | تاريخ    | نسخه |
|--------------------------------------------------------------------------------------------------|----------|------|
| تهيه نسخه اوليه سند                                                                              | ۹۸/۰۱/۳۳ | ١,٠  |
| بەروزرسانی موارد:<br>- کاربر بازرس<br>- کاربر ثبت آرا کمیته<br>- کاربر رئیس ادارہ یا مدیر معاونت | ۹۸/۰۷/۲۸ | ١,١  |
| توضيحات مربوط به انتخاب نتايج                                                                    | ٩٨/٠٩/١١ | ١,٢  |

|           | سامانه مدیریت پروانههای فرآوردههای سلامت محور                  | à               |
|-----------|----------------------------------------------------------------|-----------------|
| غذا و آشا | کارشناسی درخواست پروانه منبع داخلی (پروانه تاسیس و بهرهبرداری) | ازمان غذا ودارو |

#### فهرست مطالب

| ۵۵                                   |
|--------------------------------------|
| ۲- ورود به سامانه                    |
| ٣- كارتابل كارشناس٩                  |
| ۴- بررسی درخواست ثبت منبع            |
| ۴-۱- کاربر کارشناس                   |
| ۴–۲– کاربر بازرس                     |
| ۴-۳- کاربر رئیس اداره یا مدیر معاونت |
| ۴-۴- کاربر مسئول ثبت آرا کمیته       |
| ۵- پيوست                             |
| ۵–۱– بازیابی نام کاربری              |
| ۵–۲– بازیابی رمز عبور                |
| ۵-۳- اختصاص مجدد                     |

| à                | سامانه مدیریت پروانههای فرآوردههای سلامت محور                                 | نگارش: ۱٫۲        |
|------------------|-------------------------------------------------------------------------------|-------------------|
| بازمان غذا ودارو | کارشناسی درخواست پروانه منبع داخلی (پروانه تاسیس و بهرهبرداری) غذا و آشامیدنی | تاریخ: فروردین ۹۸ |
|                  | •                                                                             |                   |

#### فهرست شكلها

| ۶  | شکل ۱) ورود آدرس سامانه در مرورگر                           |
|----|-------------------------------------------------------------|
| ۶  | شکل ۲) نمایش صفحه ورود به سامانه صدور پروانه ثبت            |
| ۷  | شکل ۳) ورود نام کاربر و کلمه عبور                           |
| ۷  | شکل ۴) صفحه اصلی سامانه صدور پروانه ثبت                     |
| ٨  | شكل ۵) منو كارتابل                                          |
| ۹  | شکل ۶) لیست درخواستهای نیازمند کارشناسی منبع غذا و آشامیدنی |
| ۱۰ | شکل ۷) خلاصه کار                                            |
| 11 | شكل ٨) فيلتر كردن ليست درخواستها                            |
| ١٢ | شکل ۹) بررسی درخواست ثبت منبع                               |
| ۱۳ | شکل ۱۰) ورود علت رد اطلاعات                                 |
| ۱۳ | شكل ۱۱) انتخاب نتيجه كارشناسي توسط كارشناس                  |
| ۱۵ | شكل ۱۲) انتخاب نتيجه كارشناسي توسط بازرس                    |
| ١۶ | شكل ۱۳) انتخاب نتيجه توسط رئيس اداره يا مدير معاونت         |
| ١٢ | شكل ۱۴) ورود نتيجه كميته                                    |
| ۱۸ | شکل ۱۵) فراموشی نام کاربری                                  |
| ۱۸ | شکل ۱۶) ورود کد ملی                                         |
| ۱۹ | شکل ۱۷) فراموشی رمز عبور                                    |
| ۱۹ | شکل ۱۸) ورود نام کاربری                                     |
| ۲۰ | شكل ۱۹) تكميل اطلاعات و تغيير رمز عبور                      |
| ۲۱ | شکل ۲۰) جستجوی پیشرفته                                      |
| ۲۱ | شكل ۲۱) فيلتر كردن ليست درخواستها                           |
| 77 | شکل ۲۲) انتخاب درخواست جهت اختصاص مجدد                      |
| 77 | شکل ۲۳) اختصاص مجدد                                         |

|                  | سامانه مدیریت پروانههای فرآوردههای سلامت محور                                 | نگارش: ۱٫۲        |
|------------------|-------------------------------------------------------------------------------|-------------------|
| سازمان غذا ودارو | کارشناسی درخواست پروانه منبع داخلی (پروانه تاسیس و بهرهبرداری) غذا و آشامیدنی | تاریخ: فروردین ۹۸ |

#### ۱– مقدمه

سایتهای تولیدی فرآوردههای سلامت محور بانام منبع شناخته می شوند. هر سایت تولیدی (منبع) دارای خطوط تولید اختصاصی برای تولید فرآوردهها می باشد. منابع بر حسب تولیدی یا وارداتی بودن فرآورده از نوع «داخلی» یا «خارجی» و بر اساس فرآورده از نوع «مواد اولیه» یا «فرآورده نهاییِ قابل عرضه» است. منبع ثبت شده داخلی با عنوان «پروانه بهداشتی تأسیس و بهرهبرداری» و منبع خارجی با عنوان «پروانه بهداشتی منبع» شناخته می شوند.

ثبت منابع پیشنیازی جهت ثبت درخواست پروانه فرآوردههای سلامت محور است. برای ثبت درخواست و صدور پروانه مربوط به منبع، سامانهای ایجاد شده است که مسئولین فنی با مراجعه میتوانند درخواست خود را ثبت نمایند. پس از ثبت درخواست توسط مسئولین فنی، کارشناسان سازمان غذا و دارو باید درخواست را به صورت عملیات کارشناسی و بازرسی اطلاعات و مدارک بررسی کرده و نتیجه را به مسئول فنی اطلاع دهند.

| à                        | سامانه مدیریت پروانههای فرآوردههای سلامت محور                                 | نگارش: ۱٫۲        |
|--------------------------|-------------------------------------------------------------------------------|-------------------|
| ازمان غذا و دارو<br>۱۴۵۸ | کارشناسی درخواست پروانه منبع داخلی (پروانه تاسیس و بهرهبرداری) غذا و آشامیدنی | تاریخ: فروردین ۹۸ |

## ۲- ورود به سامانه

۱. برای ورود به سامانه، آدرس سامانه ثبت (http://irc.fda.gov.ir) مانند شکل ۱ در مرورگر اینترنتی وارد شود.

| (+) + (1) irc.fda.gov.ir |  |
|--------------------------|--|
|                          |  |
|                          |  |

شکل ۱) ورود آدرس سامانه در مرورگر

۲. پس از وارد نمودن آدرس سامانه در مرورگر، صفحهای مانند شکل ۲ نمایش داده می شود. جهت ورود به سامانه گزینه

«ورود» انتخاب شود.

|                                                                                                    | •                                                                                                    | سامانه صدور پروانه ئې                                  |
|----------------------------------------------------------------------------------------------------|----------------------------------------------------------------------------------------------------|--------------------------------------------------------|
| سنارمان غذا و داره<br>سیارمان غذا و داوا بان در ۵۱ اسفند ۱۳۸۹ در شرائه عالو اداری تصویب و تشکیل شد. مسئولت این سازمان<br>بر عهده هماین عذا و داروی وارن بیمانت میباشد. شرههای حمایت از سلامت مردم در مواجعه با<br>فاوردهای اینست و سیانتین و نیز مواد غذین فراید شده و (ماکراهای کاهش اگرماهای قاجاد، و<br>مودر بریسی قرار داد و ملازن و عتران وصوب با کمک مجامع صفی و ارگانهای دوسط او داو<br>سالها عن غذا داده بان بان میداند. | Q                                                                                                    | اطلامات طروبی                                          |
| ی درباره ما<br>رو درباره ما                                                                                                    | ايست فرآورده ها                                                                                                    | فرم ثبت درخواست <mark>و</mark> ب سرویس های<br>اطلاعاتی |
|                                                                                                    | کی میں میں کی میں کی میں کی میں کی میں کی میں کی میں کی میں کی میں کی میں کی میں کی میں کی کی کی کی کی کی کی کی<br>میں کی کی کی کی کی کی کی کی کی کی کی کی کی |                                                        |

شکل ۲) نمایش صفحه ورود به سامانه صدور پروانه ثبت

۳. برای ورود به سامانه «نام کاربری» و «رمز عبور» مانند شکل ۳ واردشده و دکمه «**ورود**» انتخاب شود.

توجه: کارشناسان باید «نام کاربری» و «رمز عبور» خود را قبلاً از سامانه TTAC دریافت کرده باشد. در صورت فراموشی نام

کاربری یا رمز عبور به بخش «پیوست: <mark>بازیابی نام کاربری</mark>» و «پیوست: <mark>بازیابی رمز عبور</mark>» مراجعه شود.

| محرمانگی: فاقد طبقهبندی صفحه: ۶ از ۲۲ | کد: IFDA-RF-Ex-S-Hlp | تهيه كننده: سازمان غذا و دارو |
|---------------------------------------|----------------------|-------------------------------|
|---------------------------------------|----------------------|-------------------------------|

| نگارش: ۱٫۲        | سامانه مدیریت پروانههای فرآوردههای سلامت محور                                 | à                       |
|-------------------|-------------------------------------------------------------------------------|-------------------------|
| تاریخ: فروردین ۹۸ | کارشناسی درخواست پروانه منبع داخلی (پروانه تاسیس و بهرمبرداری) غذا و آشامیدنی | ازمان غذا ودارو ارو ارو |

| è                                   | اخطار 🔺                                                                                                    |
|-------------------------------------|----------------------------------------------------------------------------------------------------|
| سازمان غذا و دارو                   | هشدار : این سایت متعلق به سازمان غذا و داروی جمبوری اسلامی ایران است و یک درگاه<br>دولتی محسوب می شود. تمام فعالیت مای شما در این سامانه تحت نظر بوده و ثبت و شیط |
| 着 نام کاربر                         | می شود. هر نوع دسترسی و فعالیت غیر مجاز پیگرد قانونی خواهد داشت. استفاده از<br>سیسته زمان دهنده مناب شمال نظارت هم مجان مساله این خان می عمانک داند م             |
| 🔒 رمز عبور                          | یست است و تعریف میشد و بین سازی هرگونه عمل مجرمانه صورت می پذیرد. سازمان غذا و دارو                                                                               |
| من را بخاطر بسپار                   | آن بخش از اطلاعات را که جنبه محرمانه دارند در اختیار هیچ شخص حقیقی یا حقوقی قرار<br>نخواهد داد، مگر به دستور مقامات ذیمللح.                                       |
| ورود به سیستم                       | لطفاً در حفظ کلمه عبور خود کوشا باشید و آن را در اختیار هیچ فرد دیگری قرار ندهید.                                                                                 |
| یمز عبور را فراموش کر ده ام ثبت نام | تمامی حقوق برای سازمان غذا و دار و محفوظ می باشد.                                                                                                    |

شکل ۳) ورود نام کاربر و کلمه عبور

۴. با ورود به سامانه، صفحه حاوی منوهای در دسترس کارشناس مانند شکل ۴ نمایش داده می شود.

توجه: درصورتی که در صفحه نمایش داده شده هیچ یک از منوهای کاربری نمایش داده نشود، کاربر وارد شده به سیستم بهعنوان کارشناس تعریف نشده است. جهت تعریف کاربر بهعنوان کارشناس با پشتیبانی سازمان غذا و دارو ارتباط برقرار گردد.

| O 🚛 🛔 aay k 🖬 🏟 |       |                                         |                        | سامانه صدور بروانه ثبت           |
|-----------------|-------|-----------------------------------------|------------------------|----------------------------------|
|                 | عمومى | اطلاعات پایه                            | كزارشات                | مواد اوليه                       |
|                 | کریں  | ه الواع خد تونيد<br>ه الواع خد تونيد    | کی<br>کرارش فرآورده ها | 9                                |
|                 |       | الله الله الله الله الله الله الله الله | کرارش مواد اولیه       | تبت ماده اولیه غالمی(سازمان)     |
|                 |       |                                         |                        |                                  |
|                 |       |                                         |                        | تىكە تەپىر مۇد لولمە غا و تەمىدى |
|                 |       |                                         |                        |                                  |

شکل ۴) صفحه اصلی سامانه صدور پروانه ثبت

۵. از قسمت عمومی، مانند شکل ۵ گزینه «**کارتابل**» انتخاب شود. پس از انتخاب این گزینه، صفحهای شامل لیست درخواستهای ثبت منابع غذا و آشامیدنی نمایش داده میشود.

| صفحه: ۷ از ۲۲ | محرمانگی: فاقد طبقەبندی | کد: IFDA-RF-Ex-S-Hlp | تهیه کننده: سازمان غذا و دارو |
|---------------|-------------------------|----------------------|-------------------------------|
|               |                         |                      |                               |

| نگارش: ۱٫۲        | سامانه مدیریت پروانههای فرآوردههای سلامت محور                                 | à                                         |
|-------------------|-------------------------------------------------------------------------------|-------------------------------------------|
| تاریخ: فروردین ۹۸ | کارشناسی درخواست پروانه منبع داخلی (پروانه تاسیس و بهرهبرداری) غذا و آشامیدنی | ازمان غذا ودارو<br>۱۳۵۸ کازمان غذا و دارو |

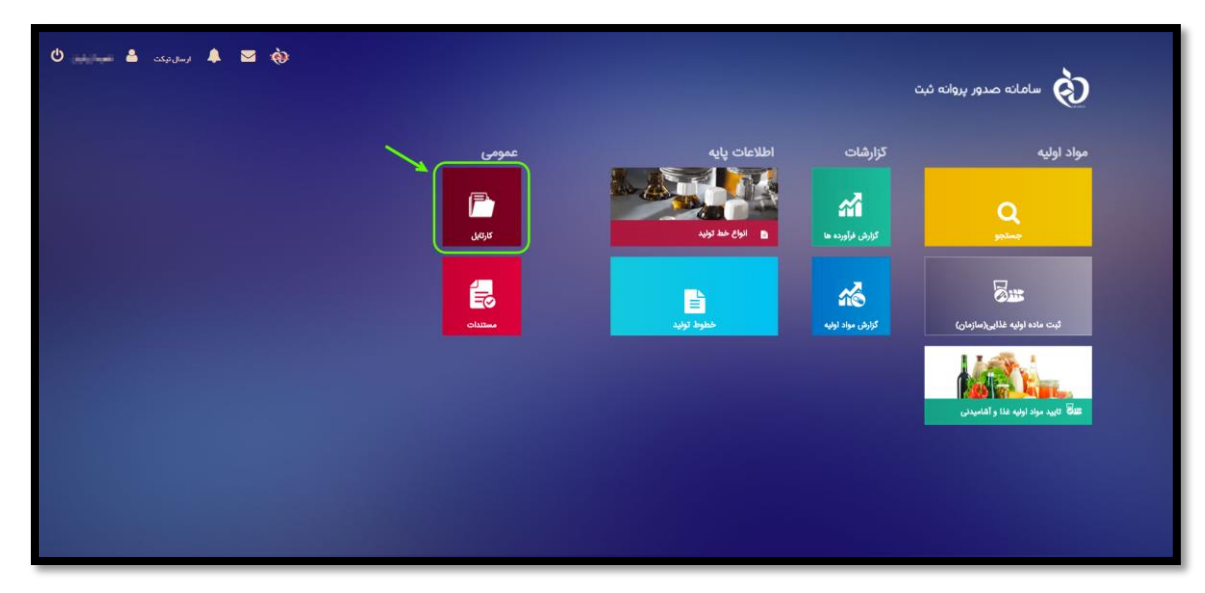

شکل ۵) منو کارتابل

| 2                | سامانه مدیریت پروانههای فرآوردههای سلامت محور                                 | نگارش: ۱٫۲        |
|------------------|-------------------------------------------------------------------------------|-------------------|
| سانهان غذا ودارو | کارشناسی درخواست پروانه منبع داخلی (پروانه تاسیس و بهرهبرداری) غذا و آشامیدنی | تاریخ: فروردین ۹۸ |

# ۳- کارتابل کارشناس

پس از ورود به بخش کارتابل، لیست درخواستهای ثبت شده مانند شکل ۶ نمایش داده میشود. در این لیست درخواستهایی که توسط مسئولین فنی ثبت و ارسال شدهاند نمایش داده میشوند.

**توجه:** درخواستها براساس جریان کار تعریف شده به هر یک از انواع کاربران بهصورت سیستمی ارجاع داده خواهد شد.

**توجه**: درخواستهای ارسال شده بهصورت سیستمی به کارشناسان مربوطه تخصیص داده میشوند. در صورت نیاز مدیر اداره می تواند درخواست را به کارشناس دیگری اختصاص دهد. توضیحات مربوط به اختصاص مجدد درخواست به سایر کارشناسان در بخش «پیوست: <mark>اختصاص مجدد</mark>» شرح داده شده است.

| 513236 J        | norkflow            |                         |                          |                     |                                 |                |                    | منوک اصلی  | میز کار                  | aby Galia                |
|-----------------|---------------------|-------------------------|--------------------------|---------------------|---------------------------------|----------------|--------------------|------------|--------------------------|--------------------------|
| ا شناسه ارفن به | 🕙 Smile 🗎           | ا انتخاب كنيد 🗙 📔 جستجو | 💌   فرایند یک فرایند ا   | All Categories 45,5 |                                 | and a          | ا مستر مشاهد       | مشاهده شده | تمايش <b>فعاليت قا •</b> | н Ә                      |
| اوتورت          | أخرين تغيير         | مدت اجرا 🔺              | ارسال توسط               | وظيفه               | فرايند                          | کار            | یادداشت های<br>کار | خلاصه      | =                        | 🔨 🍍 کارها                |
| عادى            | 10:09:24 2018-12-23 | 17:00:00 2018-12-24     | (System, IRC (IRC_System | ساغانه بازرسی       | تبت منبع حديد فرآورده هاک غذایی | we we have     | ۰,                 |            | 39120                    | 😳 کار جدید               |
| عادى            | 10:09:57 2018-12-23 | 17:00:00 2018-12-24     | (System, IRC (IRC_System | بررسای کارشناسای    | نبت منبع حديد فرآورده هاک غذايی | and the second | ₽,                 |            | 39126                    | 🖬 کارنابل (6)            |
| عادى            | 10:09:03 2018-12-23 | 17:00:00 2018-12-24     | (System, IRC (IRC_System | ساعاته بازرسی       | نبت منبع جديد فرآورده هاک غذایی | 10000          | ۰,                 |            | 39116                    | 🥠 بىش نويس (0)           |
| عادى            | 10:08:58 2018-12-23 | 17:00:00 2018-12-24     | (System, IRC (IRC_System | بررسای کارشناسای    | تبت منبع حديد فرآورده هاك غذايى | and the later  | ₽,                 |            | 39115                    | يى (12) 🕞                |
| عادى            | 10:09:08 2018-12-23 | 17:00:00 2018/12/24     | (System, IRC (IRC_System | سامانه بازرسی       | نبت منبع حديد فرآورده هاک غذایی | 100.000        | •                  |            | 39117                    | (0) and the state of the |
| عادى            | 13:13:44 2019-04-10 | 13:08:07 2019-04-11     | (System, IRC (IRC_System | بررسان كارشناسان    | لبت منبع جدید فرآورده های عذایی | 100 TO 1077    | ۰,                 |            | 43090                    |                          |
| ماينز (5-1 م    |                     |                         |                          |                     |                                 |                | 0 - H →            | 11         | ) and   -  -  -  -       |                          |

شکل ۶) لیست درخواستهای نیازمند کارشناسی منبع غذا و آشامیدنی

۱. ستونهای لیست درخواستهای نیازمند کارشناسی منبع غذا و آشامیدنی شامل موارد زیر است:

- ۱٫۱. **ستون:** شماره درخواست که بهصورت سیستمی به آن اختصاص داده شده است در این ستون نمایش داده می شود.
- ۱٫۲. **خلاصه:** با کلیک بر روی دکمه 同 صفحهای مانند شکل ۷ نمایش داده می شود. در این صفحه خلاصهای از وضعیت

رسیدگی به درخواست نمایش داده میشود.

| صفحه: ۹ از ۲۲ | محرمانگی: فاقد طبقەبندی | کد: IFDA-RF-Ex-S-Hlp | تهيه كننده: سازمان غذا و دارو          |
|---------------|-------------------------|----------------------|----------------------------------------|
|               |                         | •                    | ,,,,,,,,,,,,,,,,,,,,,,,,,,,,,,,,,,,,,, |

|                | سامانه مدیریت پروانههای فرآوردههای سلامت محور                                 | نگارش: ۱٫۲        |
|----------------|-------------------------------------------------------------------------------|-------------------|
| زمان غذا ودارو | کارشناسی درخواست پروانه منبع داخلی (پروانه تاسیس و بهرهبرداری) غذا و آشامیدنی | تاریخ: فروردین ۹۸ |

| 8                       |             |                 | خلاصه                |  |  |
|-------------------------|-------------|-----------------|----------------------|--|--|
| . شده                   | اسناد تؤليد | اسناد پيوست شده | مشخصات عمومى         |  |  |
|                         |             | Current         | Testido Decembios    |  |  |
|                         |             | Curren          | t Task(s) Properties |  |  |
| ىناسى                   | بررسنی کارش |                 | Task                 |  |  |
| -                       | 0.00        |                 | Current User         |  |  |
| 17:08:20                | 2019-04-12  |                 | Task Delegate Date   |  |  |
| 17:08:56                | 2019-04-12  |                 | Task Init Date       |  |  |
| 17:00:00                | 2019-04-15  |                 | Task Due Date        |  |  |
|                         |             | Finish Date     |                      |  |  |
|                         |             |                 | ⊟مشخصات کار          |  |  |
| ید فرآورده های غذایی    | ثبت منبع جد |                 | فرايند               |  |  |
| 1.000                   | 10.00       |                 | عنوات کار            |  |  |
|                         | 43108       |                 | شمارہ کار            |  |  |
|                         | منتظر انجام |                 | وضعيت كار            |  |  |
| 8729248045cb086ba397e43 | 021452049   |                 | شناسه کار            |  |  |
|                         | IRC System  |                 | ايجاد كننده          |  |  |
| 17:08:18                | 2019-04-12  |                 | تاريخ ايجاد          |  |  |
| 18:19:15                | 2019-04-12  |                 | آخرين بروزرساني      |  |  |
|                         |             |                 | Case Description     |  |  |
|                         |             |                 |                      |  |  |

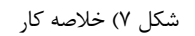

- ۱٫۳. **یادداشتها کار**: درصورتی که درخواست توسط سایر کارشناسان مورد بررسی قرار گرفته باشد و نظر بر روی آن ثبت شده باشد آیکن مربوطه بهصورت قرمز رنگ نمایش داده می شود و با کلیک بر روی دکمه 🔍 نظر ثبت شده نمایش داده می شود. داده می شود.
- ۱٫۴. **کار**: نام شرکت متقاضی به همراه شماره درخواست که بهصورت سیستمی به آن داده شده است در این ستون نمایش داده می شود.
- ۱٫۵. **فرآیند:** نام فرآیند مربوط به درخواست در این ستون نمایش داده می شود. فرآیندهایی که با عنوان «ثبت منبع فرآوردههای جدید» نمالیش داده می شوند در این سند مورد بررسی قرار می *گ*یرند.
  - ۱٫۶. **وظیفه:** وضعیت و مسئولیتی که باید بر روی درخواست انجام گیرد در این ستون نمایش داده میشود.
- ۱٫۷. **ارسال توسط: نام** آخرین شخصی که درخواست را به کاربر جاری ارسال کرده است در این در این ستون نمایش داده میشود.

توجه: اشخاصی که با عنوان «IRC System» نمایش داده میشوند همان مسئولین فنی میباشند.

- ۱٫۸. **مدت اجرا:** مدت زمان قابل قبول جهت انجام بررسی درخواست در این ستون نمایش داده میشود. درصورتی که تاریخ بهصورت قرمز رنگ نمایش داده شود به معنای گذشتن مدت زمان قابل قبول جهت انجام بررسی کارشناسی میباشد.
  - ۱٫۹. **آخرین تغییر:** تاریخ آخرین تغییرات ثبت شده کارشناس بر روی درخواست در این ستون نمایش داده می شود.
- ۱٫۱۰. **اولویت**: اولویت انجام کار که بهصورت سیستمی یا توسط مدیر اداره تعیین می گردد در این ستون نمایش داده می شود. توجه: سطر درخواستی هایی که بهصورت **بولد** شده نمایش داده می شوند تاکنون توسط کار شناس مشاهده نشدهاند.

| صفحه: ۱۰ از ۲۲ | محرمانگی: فاقد طبقەبندى | کد: IFDA-RF-Ex-S-Hlp | تهیه کننده: سازمان غذا و دارو |
|----------------|-------------------------|----------------------|-------------------------------|
|----------------|-------------------------|----------------------|-------------------------------|

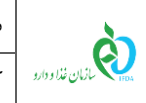

| نگارش: ۱٫۲        | سامانه مدیریت پروانههای فرآوردههای سلامت محور                                 |
|-------------------|-------------------------------------------------------------------------------|
| تاریخ: فروردین ۹۸ | کارشناسی درخواست پروانه منبع داخلی (پروانه تاسیس و بهرهبرداری) غذا و آشامیدنی |

توجه: جهت فیلتر کردن لیست درخواستهای نمایش داده شده با استفاده از گزینههای مشخص شده در شکل ۸ اقدام

شود.

| محدودہ <u>W</u>  | خروع  <br><u>rorkflow</u> |                      | X                        |                     |                                 |                 | ، اصلی              | میز کار منوS           |
|------------------|---------------------------|----------------------|--------------------------|---------------------|---------------------------------|-----------------|---------------------|------------------------|
| ا شناسه ارفتن به | א איזאנע 🕅 🛛              | نتخاب کنید × 🛛 جسنجو | 💌 🛛 فزایند ایک فرایند را | گروہ All Categories |                                 | ده همه          | ده شده   منتظر مشاه | نمایش فعالیت ها 🔹 مشاه |
| اولويت           | أخربن نفيير               | هدت اجرا ▲           | ارسال نوسط               | وظيفه               | فرايند                          | کار             | یادداشت های<br>کار  | # خلاصه                |
| عادى             | 10:09:24 2018-12-23       | 17:00:00 2018-12-24  | (System, IRC (IRC_System | سامانه بازرسی       | ثبت منبع حديد فرأورده هاى غذايى | 100 100 100     | ۹,                  | 39120                  |
| عادى             | 10:09:57 2018-12-23       | 17:00:00 2018-12-24  | (System, IRC (IRC_System | بررسی کارشناسی      | نبت منبع جديد فرآورده هاى غذايى | and the second  | ۹.                  | 39126                  |
| عادى             | 10:09:03 2018-12-23       | 17:00:00 2018-12-24  | (System, IRC (IRC_System | سامانه بازرسی       | نبت منبع جديد فرآورده هاى غذايى | 100.000         | ۹.                  | 39116                  |
| عادى             | 10:08:58 2018-12-23       | 17:00:00 2018-12-24  | (System, IRC (IRC_System | بررسی کارشناسی      | تبت منبع حديد فرآورده های غذایی | and share being | ۹.                  | 39115                  |
| عادى             | 10:09:08 2018-12-23       | 17:00:00 2018-12-24  | (System, IRC (IRC_System | سامانه بازرسی       | تبت منبع حديد فرآورده های غذایی | 100.000         | ۹.                  | 39117                  |
| عادى             | 13:13:44 2019-04-10       | 13:08:07 2019-04-11  | (System, IRC (IRC_System | بررسی کارشناسی      | لبت منبع جدید فرآورده هاف غذایی | 100 B           | 2                   | 43090                  |
|                  |                           |                      |                          |                     |                                 |                 |                     |                        |

شکل ۸) فیلتر کردن لیست درخواستها

| \$               | سامانه مدیریت پروانههای فرآوردههای سلامت محور                                 | نگارش: ۱٫۲        |
|------------------|-------------------------------------------------------------------------------|-------------------|
| سازمان غذا ودارو | کارشناسی درخواست پروانه منبع داخلی (پروانه تاسیس و بهرهبرداری) غذا و آشامیدنی | تاریخ: فروردین ۹۸ |

## ۴- بررسی درخواست ثبت منبع

جهت مشاهده و بررسی درخواست ثبت شده بر روی سطر مورد نظر کلیک شود. اطلاعات درخواست جدید در سه مرحله اطلاعات منبع، اطلاعات سایت تولیدی و مدارک نمایش داده میشود.

 ۲. کارشناس تمامی فیلدها را با استفاده از علائمی که مانند شکل ۹ در روبروی هر فیلد قرار گرفته است به شرح زیر بررسی مینماید.

توجه: جهت اطلاع از فیلدهای درخواست ارسال شده توسط مسئول فنی، راهنمای «ثبت درخواست پروانه بهداشتی

|                   | 43090 a jú                                   | الا مراحق المحادثات • منابت قال • المراحق العالمي كار و€<br>2000 -<br>الا مريك بد                                                      | چ<br>۲۰ کارها<br>۲۰ کار جدید<br>۲۰ کارنابل (6)<br>۲۰ یس نومی (0)                           |
|-------------------|----------------------------------------------|----------------------------------------------------------------------------------------------------|--------------------------------------------------------------------------------------------|
| ور الم            | تۇلغان سايەت تۇلىدى<br>اللالغات سايەت تۇلىدى | ئىدىلىنىنى<br>مەربىي<br>المالەت تىلى                                                                                                   | (12) بيكبرى (12)<br>(2) احتمامي بيانده (0)<br>(0) احتمامي بيانده (0)<br>(0) متوقف شيدة (0) |
|                   | ۲۰۰۰ ۲۰۰۰ ۲۰۰۰ ۲۰۰۰ ۲۰۰۰ ۲۰۰۰ ۲۰۰۰ ۲۰۰       | لیت نام دیلی و تعیین گروه دسته<br>مانیریاله<br>فیل<br>فیل<br>فیل<br>فیل<br>میرایی منبع<br>سوایی منبع<br>سوایی منبع<br>تعیین گروه دسته: |                                                                                            |
| لېتىرولىت مىدى يە | I                                            | s)j/riendis gittä/sillyama yugitäistäny<br>kull <sub>ä</sub> giljyk leenkisriöllä                                                      |                                                                                            |

منبع غذا و آشامیدنی» مطالعه گردد.

شکل ۹) بررسی درخواست ثبت منبع

۱٫۱. **تایید:** کارشناس با کلیک بر روی دکمه 🗹 اطلاعات وارد شده را تایید مینماید. پس از کلیک بر روی این دکمه، رنگ

آن بەصورت سبز ( 💙 ) نمايش دادە مىشود.

۱٫۲. رد: کارشناس با کلیک بر روی دکمه 🗶 اطلاعات وارد شده را رد مینماید. پس از کلیک بر روی این دکمه، رنگ آن به صورت قرمز (🗱) نمایش داده می شود. پس از انتخاب این گزینه، کادری جهت ورود علت رد اطلاعات توسط کارشناس نمایش داده می شود. علت رد باید در این بخش وارد شود.

**توجه:** علت وارد شده جهت رفع نواقص به مسئول فنی نمایش داده میشود.

| صفحه: ۱۲ از ۲۲ | محرمانگی: فاقد طبقەبندى | کد: IFDA-RF-Ex-S-Hlp | تهیه کننده: سازمان غذا و دارو |
|----------------|-------------------------|----------------------|-------------------------------|
|                |                         |                      |                               |

| نگارش: ۱٫۲        | سامانه مدیریت پروانههای فرآوردههای سلامت محور                                 |                  |
|-------------------|-------------------------------------------------------------------------------|------------------|
| تاریخ: فروردین ۹۸ | کارشناسی درخواست پروانه منبع داخلی (پروانه تاسیس و بهرهبرداری) غذا و آشامیدنی | سازمان غذا ودارو |

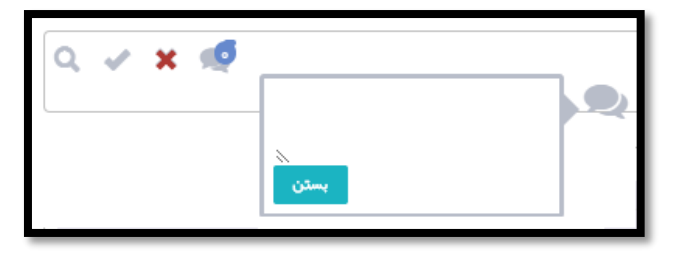

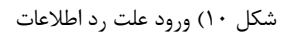

۱٫۳. **نیازمند بازرسی:** درصورتی که اطلاعات فیلد وارد شده نیازمند بررسی و بازدید توسط کارشناس باشد بر روی دکمه کلیک شود. پس از کلیک بر روی این دکمه، رنگ آن به صورت آبی (۹) نمایش داده می شود و پس از ثبت نهایی

بررسی درخواست، فیلدهای انتخاب شده با این عنوان به سامانه بازرسی ارسال میشوند.

**توجه:** پس از انجام عملیات بازرسی و ثبت نتیجه، ادامه روند بر اساس گردش کار تعریف شده انجام میپذیرد.

۲. پس از بررسی تمامی فیلدها و علامت زدن علائم مربوط به آنها، بنابر نوع کاربر یک دسته از گزینههایی که برای هر نوع کاربر است، بهصورت بخشهای زیر نمایش داده میشوند.

## ۱-۴- کاربر کارشناس

درصورتی که کاربر «کارشناس» باشد، در قسمت انتهای فرم مانند شکل ۱۱ گزینههای زیر در نظر گرفته شده است که کارشناس باید اطلاعات را به شرح زیر تکمیل نماید.

| ها • 👘 بادداشت های کار                         | ♦♦ مراحل اطلاعات • فعاليت |                               |
|------------------------------------------------|---------------------------|-------------------------------|
|                                                | کار #: 43108              | 🄌 🌹 کارها                     |
|                                                |                           | 🕄 کار جدید                    |
| عی محصولات غله ای دانه ها≀آرد<br>ها فرآوری شده | بستہ چندنو<br>غلات / دانہ | 🗈 کارتابل (9)                 |
|                                                |                           | 🥠 بیش نویس (0)                |
| A sure started                                 |                           | ⊿ پیگیری (12)                 |
|                                                |                           | ς اختصاص نیافته (0)           |
|                                                |                           | 🕕 متوقف شده (0)               |
|                                                |                           | ۰۰۰ جستجو                     |
|                                                |                           | جستجوی پیشرفته<br>اختصام محدد |
|                                                |                           | کې اختیادی شیندی              |
|                                                | العرين راى خمينه فنى      |                               |
|                                                |                           |                               |
|                                                | تتيجه يررسى :             |                               |
|                                                |                           |                               |
| پيد مدد پيريس و نيزمند پررس                    |                           |                               |
|                                                | يبيام :                   |                               |
|                                                |                           |                               |
|                                                |                           |                               |
| ارسال                                          |                           |                               |
|                                                |                           |                               |

شکل ۱۱) انتخاب نتیجه کارشناسی توسط کارشناس

| ی صفحه: ۱۳ از ۲۲ | محرمانگی: فاقد طبقەبندى | کد: IFDA-RF-Ex-S-Hlp | تهیه کننده: سازمان غذا و دارو |
|------------------|-------------------------|----------------------|-------------------------------|
|------------------|-------------------------|----------------------|-------------------------------|

| ~                | سامانه مدیریت پروانههای فرآوردههای سلامت محور                                 | نگارش: ۱٫۲        |
|------------------|-------------------------------------------------------------------------------|-------------------|
| بازمان غذا ودارو | کارشناسی درخواست پروانه منبع داخلی (پروانه تاسیس و بهرهبرداری) غذا و آشامیدنی | تاریخ: فروردین ۹۸ |

- تایید شده: درصورتی که تمامی فیلدها مورد تایید کارشناس قرار گرفته باشند باید این گزینه انتخاب شود. پس از انتخاب این گزینه، درخواست به بازرس ارسال می شود. توجه: درصورتی که درخواست برای منابعی باشد که قبلاً پروانه تاسیس و بهرهبرداری از سازمان غذا و دارو اخذ کرده افت سا

باشند، با انتخاب گزینه تایید توسط کارشناس، پروانه در سامانه ثبت میشود و کد ده رقمی منبع برای آن بهصورت سیستمی صادر میشود.

- نیازمند ویرایش: درصورتی که یکی از فیلدها «رد» شده باشد، باید این گزینه انتخاب شود. با انتخاب این گزینه،
   درخواست جهت انجام اصلاحات به مسئول فنی برگشت داده می شود.
- نیازمند بازرسی: درصورتی که فیلدهایی نیازمند بازرسی انتخاب شده باشند، این گزینه انتخاب شود. با انتخاب این گزینه، کار از کارتابل کارشناس خارج شده و تا زمان انجام بازرسی در قسمت «پیگیری» نمایش داده می شود.
   توجه: درصورتی که برخی فیلدها تایید، برخی رد و برخی نیازمند بازرسی باشند، ابتدا می بایست گزینه «نیازمند ویرایش»
   توجه: درصورتی که برخی فیلدها تایید، برخی رد و برخی نیازمند بازرسی و تاین باشند، ابتدا می بایست گزینه «نیازمند ویرایش»
   توجه: درصورتی که برخی فیلدها تایید، برخی رد و برخی نیازمند بازرسی و تایید ابتدا می بایست گزینه «نیازمند ویرایش»
   توبط کارشناس انتخاب گردد. پس از انجام اصلاحات توسط مسئول فنی و تایید تمامی فیلدها، باید گزینه «نیازمند بازرسی» انتخاب شود.
  - در صورت نیاز به درج پیام بر روی درخواست، متن پیام در کادر مربوطه وارد شود.
- پس از تکمیل اطلاعات ذکر شده، بر روی دکمه <sup>رسل</sup> کلیک شود. درخواست کارشناسی شده بر اساس نتیجه کارشناسی انتخاب شده و گردش کار تعریف شده به شخص مربوطه ارسال می گردد.

### ۲-۴- کاربر بازرس

درصورتی که کاربر «بازرس» باشد، در قسمت انتهای فرم مانند شکل ۱۲ گزینههای زیر در نظر گرفته شده است که بازرس باید اطلاعات را به شرح زیر تکمیل نماید.

توجه: کاربران بازرس تنها قابلیت تایید و رد فیلدهایی که کارشناس، آنها را نیازمند بازرسی تشخیص داده است را دارد. توجه مهم: جهت انجام بازرسی، یک ماموریت باید توسط مدیر اداره در سامانه Audit ایجاد گردد. بازرس با استفاده از اپلیکیشن موجود بازرسی را انجام داده و پس از ارسال نتیجه، فایل نتایج را از مدیر دریافت کرده و در سامانه بهعنوان صورتجلسه بازرسی بارگذاری نماید. شرح روند تعریف و انجام ماموریت بازرسی در اسناد جداگانه مربوطه توضیح داده شده است.

| صفحه: ۱۴ از ۲۲ | محرمانگی: فاقد طبقەبندی | کد: IFDA-RF-Ex-S-Hlp | تهيه كننده: سازمان غذا و دارو |
|----------------|-------------------------|----------------------|-------------------------------|
| <b>J</b>       |                         | - 1-                 | J) J U J                      |

| ماس                 | سامانه مدیریت پروانههای فرآوردههای سلامت محور                                 | نگارش: ۱٫۲        |
|---------------------|-------------------------------------------------------------------------------|-------------------|
| بانان غذا ودارد کار | کارشناسی درخواست پروانه منبع داخلی (پروانه تاسیس و بهرهبرداری) غذا و آشامیدنی | تاریخ: فروردین ۹۸ |

| راحل الملامات - فعاليت ها بالدراشت هاى كار 👂                             | ************************************** |
|--------------------------------------------------------------------------|----------------------------------------|
| 44290                                                                    | 🐣 🎴 کارها 💦 کار #                      |
|                                                                          | 😳 کار جدید<br>🗈 کارنابل (130)          |
|                                                                          | 🥠 پېش نويس (1)                         |
|                                                                          | 🔒 بىكىرى (186)                         |
|                                                                          | ) اختصاص نیافته (0)<br>سیقه خدید (۱۵)  |
| صورتېلىنە پازرىنى<br>مەررتېلىنە پازرىنى                                  | 🕕 متوقف شدة (10)<br>* 🖩 جستجو          |
|                                                                          | 👔 جستجوی پیشرفته                       |
|                                                                          | 🄌 🔔 ناظر فرايند                        |
| ∰ترانسی در جن بازرسی مشاهد شد که در سوالات طرح شده بود.<br>در − ها قلص - | 📄 بازنگری                              |
|                                                                          | 💭 اختصاص مجدد<br>استاد                 |
|                                                                          |                                        |
| تېرېزىن ھا :                                                             |                                        |
| ىلىغىلارىسى :                                                            |                                        |
| نليجه بازرسي:                                                            |                                        |
|                                                                          |                                        |
| 8                                                                        |                                        |
| شچه بررس :<br>                                                           |                                        |
| ى ئۇرىد يەر يەن                                                          |                                        |
|                                                                          |                                        |
|                                                                          |                                        |
|                                                                          |                                        |

شکل ۱۲) انتخاب نتیجه کارشناسی توسط بازرس

– بارگذاری صور تجلسه بازرسی: صور تجلسه تکمیل شده بازرسی با انتخاب دکمه مربوطه بارگذاری شود.

- درصورتی که در زمان انجام بازرسی موارد و نواقصی مشاهده شد که در سوالات وجود نداشت، تیک گزینه مربوطه
   زده شود و توضیحات مربوط به آن شرح داده شود.
- نام بازرس(ها): نام شخصی که به عنوان بازرس، اطلاعات را مورد بازبینی قرار داده است و همچنین همراهان وی در
   انجام بازرسی در این قسمت وارد شود.
  - تاریخ بازرسی: تاریخ انجام بازرسی در این بخش وارد شود.
  - شرح نتیجه بازرسی: نتیجه بازرسی انجام شده شرح داده شود.
  - نتیجه بازرسی: نتیجه کلی بازرسی با انتخاب یکی از گزینههای زیر انتخاب شود:
- تایید شده: درصورتی که تمامی فیلدها مورد تایید بازرس قرار گرفته باشند باید این گزینه انتخاب شود. پس از
   انتخاب این گزینه، درخواست به مدیر اداره ارسال می شود.
- نیازمند ویرایش: درصورتی که یکی از فیلدها «رد» شده باشد، باید این گزینه انتخاب شود. با انتخاب این گزینه،
   درخواست جهت انجام اصلاحات به مسئول فنی برگشت داده می شود.

| صفحه: ۱۵ از ۲۲ | محرمانگی: فاقد طبقەبندی | کد: IFDA-RF-Ex-S-Hlp | تهیه کننده: سازمان غذا و دارو |
|----------------|-------------------------|----------------------|-------------------------------|

| ,               | سامانه مدیریت پروانههای فرآوردههای سلامت محور                                 | نگارش: ۱٫۲        |
|-----------------|-------------------------------------------------------------------------------|-------------------|
| ازمان غذا ودارو | کارشناسی درخواست پروانه منبع داخلی (پروانه تاسیس و بهرهبرداری) غذا و آشامیدنی | تاریخ: فروردین ۹۸ |

#### ۴-۳- کاربر رئیس اداره یا مدیر معاونت

લે

درصورتی که کاربر «رئیس اداره» یا «مدیر معاونت» باشد، در قسمت انتهای فرم مانند شکل ۱۳ گزینههای زیر در نظر گرفته شده است که مدیر باید اطلاعات را به شرح زیر تکمیل نماید.

**توجه**: مدیران تنها قابلیت تایید و رد کلی درخواست را دارند و بر روی فیلدهای درخواست نمیتوانند نظر دهند.

| یالیت هاه کار 🗣                                 | ♦♦ مراحل اطلاعات ♦ ف | * æ                     |
|-------------------------------------------------|----------------------|-------------------------|
|                                                 | کار #: 43269         | 🐣 🍍 کارها               |
| فرآوری شده                                      |                      | 🕄 کار جدید              |
|                                                 |                      | 🖬 كارتايل (130)         |
| يىدى 🗲                                          |                      | 🥠 بیش نویس (1)          |
|                                                 |                      | 🍙 بیگیری (186)          |
|                                                 |                      | ς اختصاص نیافته (0)     |
|                                                 |                      | ()) متوقف شده (16)<br>م |
|                                                 |                      | · · · جستجو             |
|                                                 |                      | 👔 جستجوی پیشرفته        |
|                                                 |                      | الظرفرايند              |
|                                                 |                      | ا بازندری               |
|                                                 |                      | ال المصاص مجدد          |
|                                                 | نتيمه بررسی :        |                         |
|                                                 |                      |                         |
| الله المراجعة على المراجعة على المراجعة بالارسى |                      |                         |
|                                                 | يبنام :              |                         |
|                                                 |                      |                         |
|                                                 |                      |                         |
|                                                 |                      |                         |
| رسان                                            |                      |                         |
|                                                 |                      |                         |
|                                                 |                      |                         |

شکل ۱۳) انتخاب نتیجه توسط رئیس اداره یا مدیر معاونت

- وضعیت تایید: با توجه به بررسی مدیر، یکی از گزینههای زیر انتخاب شود:

- تایید شده: درصورتی که درخواست با نظرات کارشناسی و بازرسی ثبت شده مورد تایید رئیس اداره یا مدیر معاونت قرار گرفته باشند، باید این گزینه انتخاب شود. پس از انتخاب این گزینه، درخواست به کمیته فنی ارسال می شود.
- نیازمند کارشناسی: درصورتی که درخواست نیازمند کارشناسی مجدد می باشد، این گزینه انتخاب شود. در این صورت در این صورت در این صورت در این صورت در این صورت در این صورت در از بررسی مجدد کارشناس و تایید آن، به مدیر ارسال می گردد.
- **نیازمند بازرسی:** درصورتی که درخواست نیازمند بازرسی مجدد میباشد، این گزینه انتخاب شود. در این صورت در این صورت درخواست پس از بررسی مجدد کارشناس و تایید آن، به مدیر ارسال می گردد.
- پیام: پیام مورد نظر مدیر در این بخش وارد شود. این پیام در سامانه ثبت شده و به مسئول فنی نمایش داده
   نمی شود.

| تهیه کننده: سازمان غذا و دارو کد: IFDA-KF-EX-5-HIP محرمانگی: فاقد طبقهبندی صفحه: ۱۶ از ۲۲ | صفحه: ۱۶ از ۲۲ | محرمانگى: فاقد طبقەبندى | کد: IFDA-RF-Ex-S-Hlp | تهیه کننده: سازمان غذا و دارو |
|-------------------------------------------------------------------------------------------|----------------|-------------------------|----------------------|-------------------------------|
|-------------------------------------------------------------------------------------------|----------------|-------------------------|----------------------|-------------------------------|

| à                | سامانه مدیریت پروانههای فرآوردههای سلامت محور                                 | نگارش: ۱٫۲        |
|------------------|-------------------------------------------------------------------------------|-------------------|
| بازمان غذا ودارو | کارشناسی درخواست پروانه منبع داخلی (پروانه تاسیس و بهرهبرداری) غذا و آشامیدنی | تاریخ: فروردین ۹۸ |

## ۴-۴- کاربر مسئول ثبت آرا کمیته

درصورتی که کاربر مسئول ثبت آرا کمیته باشد، در قسمت انتهای فرم مانند شکل ۱۴ گزینههای زیر در نظر گرفته شده است که مسئول ثبت باید اطلاعات را به شرح زیر تکمیل نماید.

**توجه**: کاربر ثبت آرا کمیته تنها قابلیت ورود آرا کمیته و موارد شرح داده شده در ادامه را دارد و بر روی فیلدهای درخواست

نظری نمی تواند بدهد.

| پادداشت های کار 🍡                                                                                                   | ♦ مراحل اطلاعات فعاليت ها • | * ê                                   |
|----------------------------------------------------------------------------------------------------|-----------------------------|---------------------------------------|
|                                                                                                    | کار #: 44313                | 🔌 🂐 کارها                             |
| <u>\</u>                                                                                                    |                             | 😳 کار جدید 😳                          |
|                                                                                                    |                             | 🖬 كارتابل (130)                       |
|                                                                                                    | صورتجلسة بازرسى             | 🥠 بیش نویس (1)                        |
|                                                                                                    |                             | 🙀 بیگیری (186)                        |
| EU-PALMERA B1231-Hydrogenated Topped Lauric Fatty Acids(03) MSDS.PDI                                                |                             | ي اختصاص نيافته (0)<br>متعقد خدد (16) |
|                                                                                                    |                             | ال سودی سده زیدر) * 🗰 حسنجو           |
|                                                                                                    |                             |                                       |
| Choose Files                                                                                                    | رای کمیسون                  | 🄌 🚨 ناظر قرابند                       |
|                                                                                                    |                             | 📄 بارنگری                             |
|                                                                                                    |                             | 🔵 اختصاص مجدد                         |
|                                                                                                    | رای کمیته :                 | 🕨 🛄 اسناد                             |
|                                                                                                    |                             |                                       |
| واللت من شود الله مواللت مشروط (طبق نظر اداره) عواللت مشروط (طبق نظر كميته) عداللت من مواللت من روط (طبق نظر كميته) |                             |                                       |
|                                                                                                    | شماره کمیته :               |                                       |
|                                                                                                    | تاريخ کميته :               |                                       |
|                                                                                                    | تام كەيسبون :               |                                       |
|                                                                                                    |                             |                                       |
|                                                                                                    |                             |                                       |

شکل ۱۴) ورود نتیجه کمیته

- مشاهده صور تجلسه بازرسی: فایل صور تجلسه تکمیل شده بازرسی با انتخاب فایل مربوطه نمایش داده می شود.
  - بارگذاری صور تجلسه کمیته: رای کمیسیون با انتخاب دکمه مربوطه بارگذاری شود.
    - یکی از گزینه های زیر براساس رای کمیسیون انتخاب شود:
- موافقت می شود: با انتخاب این گزینه، در خواست مورد تایید نهایی قرار گرفته و کد ده رقمی پروانه تاسیس
   و بهرهبرداری به صورت سیستمی برای آن صادر می شود.
- موافقت مشروط (طبق نظر اداره): با انتخاب این گزینه درخواست به کارشناس برگشت داده می شود و پس از بررسی های مجدد کارشناس و تایید رئیس و مدیر بخش مربوطه، پروانه صادر می گردد.
- موافقت مشروط (طبق نظر کمیته): با انتخاب این گزینه درخواست به کارشناس برگشت داده می شود و پس از بررسی های مجدد کارشناس و مدیر اداره، درخواست به کمیته ارسال می شود تا مورد بررسی قرار گیرد.
  - مخالفت: در صورت انتخاب این گزینه، درخواست رد می شود.

| صفحه: ۱۷ از ۲۲ | محرمانگی: فاقد طبقەبندی | کد: IFDA-RF-Ex-S-Hlp | تهیه کننده: سازمان غذا و دارو |
|----------------|-------------------------|----------------------|-------------------------------|
|----------------|-------------------------|----------------------|-------------------------------|

| نگارش: ۱٫۲        | سامانه مدیریت پروانههای فرآوردههای سلامت محور                                 | 2                |
|-------------------|-------------------------------------------------------------------------------|------------------|
| تاریخ: فروردین ۹۸ | کارشناسی درخواست پروانه منبع داخلی (پروانه تاسیس و بهرهبرداری) غذا و آشامیدنی | بازمان غذا ودارو |

#### ۵- پيوست

### ۵-۱- بازیابی نام کاربری

در صورت فراموشی نام کاربری به شرح زیر اقدام شود.

۱. در صفحه ورود به سامانه مانند شکل ۱۵ گزینه «نام کاربری خود را فراموش کردهام» انتخاب شود.

| 🗚 هشدار                                                                                                    | شما با سامانه صدور پروانه ثبت وارد شده اید                             |
|----------------------------------------------------------------------------------------------------|------------------------------------------------------------------------|
| این سایت متعلق به سازمان غذا و داروی جمهوری اسلامی ایران است و یک در گاه دولتی محسوب می شود. تمام فعالیت های شم      | à                                                                      |
| در این سامانه تحت نظارت بوده و ثبت و ضبط می شود. استفاده از این سامانه، نشان دهنده آگاهی شما نسبت به نظارت همه       |                                                                        |
| جانبه سازمان غذا و دارو بر عملکردتان در ارتباط با آن است که به جبت آشکار سازی هرگونه عمل مجرمانه مىورت می پذیرد.     |                                                                        |
| سازمان غذا و دارو بر اساس قانون انتشار و دسترسي آزاد به اطلاعات مصوب ١٣٨٨، آن بخش از اطلاعات را كه جنبه محرمان       | شارمان عدا ودارو                                                       |
| دارند، مگر به دستور مقامات ذیصلاح، در اختیار هیچ شخص حقیقی یا حقوقی قرار نخواهد داد.                                 |                                                                        |
| بر اساس قوانین و مقرر ات جمبوری اسلامی ایران به ویژه :                                                               | •                                                                      |
| ۱ – قانون تشکیلات و وظایف وزارت بهداشت، در مان و آموز ش پز شکی مصوب ۷ ۱۳۶۶                                           |                                                                        |
| ۲ – قانون مربوط به مقررات امور پزشکی، دارویی و مواد خور دنی و آشامیدنی مصوب ۱۳۳۴ و امناحات بعدی آن                   |                                                                        |
| ۳- قانون مواد خور دنی و آشامیدنی و آر ایشی و بهداشتی مصوب ۱۳۴۶ و آیین نامههای اجر ایی آن                             | 💷 من را بخاطر بسپار                                                    |
| ۴- ضابطه موضوع بند پ - ماده ۷ قانون احکام دائمی برنامه های توسعه کشور (مصوب ۱/۱۱ ۱/۱۳۹۵ مجلس شورای اسلامی)           | ورود به سیستم                                                          |
| ۵- تبصره ۲ ماده ۵ ماده قانون مبارزه با قاچاق کالا و ارز                                                              |                                                                        |
| هر نوع دسترسی و فعالیت غیر مجاز در سامانه حاضر و سایر سامانههای سازمان، پیگرد قانونی فواهد داشت. ورود به این         | رم <u>ز عبور را فراموش کر دفام</u><br>ناه کلیب بر فرد بافراموش کر دفام |
| –<br>سامانه با نام کاربری و کلمه عبور شما، بیانگر پذیرش مسئولیتهای قانونی مربوطه توسط شخص شما بوده و ضروری است که در | <u>فيت نام</u>                                                         |
| حفقا کلمه عبور خود کوشا باشید و آن را در اختیار هیچ فرد دیگری قرار ندهید.                                            |                                                                        |
|                                                                                                    |                                                                        |

شکل ۱۵) فراموشی نام کاربری

۲. در صفحه نمایش داده شده مانند شکل ۱۶ کد ملی کاربر وارد شود و بر روی دکمه <sup>ارسال نامها</sup>ی<sup>کاریری به ایمیل</sup> کلیک شود.

| نام کاربری خود را فراموش کرده ام                                                                                                    |
|----------------------------------------------------------------------------------------------------|
| کاربر محترم ، در مورتی که میخواهید نامیای کاربر شما به آذرس ایمیلتان ار سال شود لطفا کد ملی خود را وارد کنید و سپس بر روی کلید ار سال نام های کاربری به ایمیل من کلیک کنید. |
| کدهای ارسال نامیای کاریزی به ایمیل                                                                                                    |
|                                                                                                    |

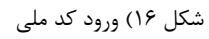

۳. نامهای کاربری مربوط به کاربر که در سامانههای TTAC تعریف شدهاند به ایمیل کاربر ارسال میشوند.

| صفحه: ۱۸ از ۲۲ | محرمانگی: فاقد طبقەبندى | کد: IFDA-RF-Ex-S-Hlp | تهیه کننده: سازمان غذا و دارو |
|----------------|-------------------------|----------------------|-------------------------------|
|                |                         |                      |                               |

| à                | سامانه مدیریت پروانههای فرآوردههای سلامت محور                                 | نگارش: ۱٫۲        |
|------------------|-------------------------------------------------------------------------------|-------------------|
| بازمان غذا ودارو | کارشناسی درخواست پروانه منبع داخلی (پروانه تاسیس و بهرهبرداری) غذا و آشامیدنی | تاریخ: فروردین ۹۸ |

## ۵-۲- بازیابی رمز عبور

در صورت فراموشی رمز عبور به شرح زیر اقدام شود.

۱. در صفحه ورود به سامانه مانند شکل ۱۷ گزینه «رمز عبور را فراموش کردهام» انتخاب شود.

| 🛦 هشدار                                                                                                    | شما با سامانه صدور پروانه ثبت وارد شده اید |
|----------------------------------------------------------------------------------------------------|--------------------------------------------|
| این سایت متعلق به سازمان غذا و داروی جمبوری اسلامی ایران است و یک در گاه دولتی محسوب می شود. تمام فعالیت های شم<br>در این سامانه تحت نظارت بوده و ثبت و ضبط می شود. استفاده از این سامانه، نشان دهنده آگاهی شما نسبت به نظارت همه<br>چانبه سازمان غذا و دارو بر عملکردتان در ارتباط با آن است که به جیت آشکار سازی هرگونه عمل مجرمانه صورت می پذیرد. | È                                          |
| سازمان غذا و دارو بر اساس قانون انتشار و دسترسي آزاد به اطلاعات ممىوب ۱۳۸۸، آن بخش از اطلاعات را که جنبه محرماند                                                                                                    | سارمان عدا و دارو                          |
| دارند، مگر به دستور مقامات ذیسلام، در اختیار هیچ شخص حقیقی یا حقوقی قرار نخواهد داد.<br>بر اساس قوانین و مقرر آت خصور و راسانمی ایر آن به چراه :                                                                                                    | ۵                                          |
| اد این تشکیلات و طایف وزارت بیداشت. درمان و آموزش پزشکی ممبوب ۱۳۶۷                                                                                                    | ۲                                          |
| ۲- قانون مربوط به مقررات امور پزشکی، داروی و مواد خوردنی و آشامیدنی مصوب ۱۳۳۶ و اصلاحات بعدی آن<br>۳- قانون ممالا خوردنی و آشامیدنی آنایش، میداشت، مصوب ۱۳۶۶ و آین نامههای اجاد ایر آن                                                                                                    | 🔲 من را بخاطر بسپار                        |
| ۲- منابعه موضوع بند پ ماده ۷ قانون احکام دانمی برنامه های توسعه کشور (مصوب ۱۱/۱ - ۱۳۹۵) میکنان<br>۴- منابعه موضوع بند پ ماده ۷ قانون احکام دانمی برنامه های توسعه کشور (مصوب ۱۱/۱ - ۱۳۹۵) مالس شورای اسلامی                                                                                                    | ورود به سیستم                              |
| ۵− تیمىرە ۲ مادە ڧانون مبارزە با قاچاق كالا و ارز                                                                                                    | رمز عبور را فرامو <u>ش کر دہ ام</u>        |
| هر نوع دسترسی و فعالیت غیر مجاز در سامانه حاضر و سایر سامانههای سازمان، پیگرد قانونی خواهد داشت. ورود به این                                                                                                    | <u>نام کار بری خود را فر اموش کر ده ام</u> |
| سامانه با نام کاربری و کلمه عبور شما، بیانگر پذیرش مسئولیتهای قانونی مربوطه توسط شخص شما بوده و ضروری است که در                                                                                                    | <u>ثبت نام</u>                             |
| حفظ کلمه عبور خود کوشا باشید و آن را در اختیار هیچ فرد دیگری قرار ندهید.                                                                                                    |                                            |
| <ul> <li>Heaters in Heaters and anti-state</li> </ul>                                                                                                    |                                            |

شکل ۱۷) فراموشی رمز عبور

۲. در صفحه نمایش داده شده مانند شکل ۱۸ نام کاربری که رمز عبور آن فراموش شده است وارد شده و بر روی یکی از دکمه

|   | های <sup>ارسال لینک به ایمیل من</sup> یا <sup>ارسال کد امنیتی به شماره همراه من</sup> کلیک شود.                                                                               |
|---|----------------------------------------------------------------------------------------------------|
|   | ر مز عبور خود را فراموش کرده ام                                                                                                    |
|   | کار بر محترم در سورتی که می خواهید زمز عبور شما ریست شود، نام کاربری خود را وارد کنید و سپس بر روی کلید ار سال لینک به ایمیل یا ار سال کد امنیتی به شماره هم اه من کلیک کنید. |
|   | نام کاربری از سال لینک به ایمیل من ارسال کد افنیتی به شماره همراه من                                                                                                    |
| _ |                                                                                                    |

شکل ۱۸) ورود نام کاربری

۳. اطلاعات مربوطه مانند شکل ۱۹ تکمیل شوند.

| صفحه: ۱۹ از ۲۲ | محرمانگی: فاقد طبقەبندی | کد: IFDA-RF-Ex-S-Hlp | تهیه کننده: سازمان غذا و دارو |
|----------------|-------------------------|----------------------|-------------------------------|
|                |                         |                      |                               |

| نگارش: ۱٫۲        | سامانه مدیریت پروانههای فرآوردههای سلامت محور                                 | ò                |
|-------------------|-------------------------------------------------------------------------------|------------------|
| تاریخ: فروردین ۹۸ | کارشناسی درخواست پروانه منبع داخلی (پروانه تاسیس و بهرهبرداری) غذا و آشامیدنی | بازمان غذا ودارو |

|                                                                                                    | ) کردہ ام                                                                     | ر مز عبور خود را فراموش               |  |
|----------------------------------------------------------------------------------------------------|-------------------------------------------------------------------------------|---------------------------------------|--|
| کار بر محترم .در مور تی که می خواهید رمز عبور شما ریست شود. نام کاربری خود را وارد کنید و سپس بر روی کلید از سال لینک به ایمل یا از سال کد اشیتی به شمار ه همراه من کلیک کنید. |                                                                               |                                       |  |
| ورود کد امنیتی ارسال شده به<br>ایمیل یا شمار ه تلفن همراه                                                                                                    | شما ار سال شد ، لطفا منتقار بمانید.<br>•                                      | کد امنیتی به شماره همراه<br>کد امنیتی |  |
| ورود رمز عبور جدید                                                                                                    | •                                                                             | ر مز عبور جدید                        |  |
| تکرار رمز عبور جدید                                                                                                    | مور شمایاید دارای حاقل یک حرف بزرگ، یک حرف کوچک، و یک غیر حرف باشد<br>• • • • | رمز<br>تکرار رمز عبور جدید            |  |
| ثبت تغییرات و تغییر رمز عبور                                                                                                    | دریافت مجدد کد امنیتی تقییر زمز عبور                                          |                                       |  |
|                                                                                                    | دریفت مجدد کد امنیتی (در مورت عدم دریفت کد)                                   |                                       |  |

شکل ۱۹) تکمیل اطلاعات و تغییر رمز عبور

| صفحه: ۲۰ از ۲۲ | محرمانگی: فاقد طبقەبندی | کد: IFDA-RF-Ex-S-Hlp | تهیه کننده: سازمان غذا و دارو |
|----------------|-------------------------|----------------------|-------------------------------|
|                |                         |                      |                               |

|                  | سامانه مدیریت پروانههای فرآوردههای سلامت محور                                 | نگارش: ۱٫۲        |
|------------------|-------------------------------------------------------------------------------|-------------------|
| بازمان غذا ودارو | کارشناسی درخواست پروانه منبع داخلی (پروانه تاسیس و بهرهبرداری) غذا و آشامیدنی | تاریخ: فروردین ۹۸ |

#### ۵-۳- اختصاص مجدد

تمامی درخواست ارسال شده جهت انجام کارشناسی توسط سیستم و به صورت خودکار به کارشناسان اختصاص داده می شوند. در صورت نیاز به تغییر کارشناسی که بررسی درخواست به وی اختصاص داده شده است، مدیر اداره در هر مرحلهای از انجام کار می تواند کارشناس اختصاص داده شده جهت بررسی درخواست را عوض نماید. توضیحات مربوط به این اقدام در ادامه شرح داده شده است.

**توجه:** دسترسی به این عملیات تنها در اختیار مدیر اداره میباشد.

بر روی دکمه جستجو 🛍 کلیک مینماید.

۱. مدیر اداره منو «جستجو پیشرفته» را مانند شکل ۲۰ انتخاب مینماید.

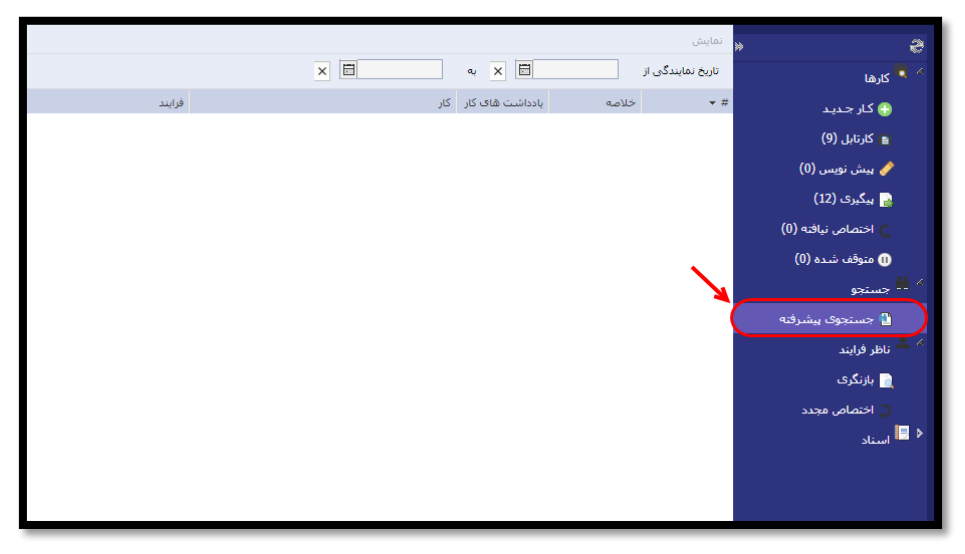

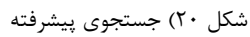

۲. مدیر اداره از قسمت فیلترهای لیست که در شکل ۲۱ نمایش داده شدهاند، گزینه مورد نظر خود را انتخاب یا وارد میکند و

ها الله المحالي المحالي

#### شکل ۲۱) فیلتر کردن لیست درخواستها

| صفحه: ۲۱ از ۲۲ | محرمانگی: فاقد طبقەبندى | کد: IFDA-RF-Ex-S-Hlp | تهیه کننده: سازمان غذا و دارو |
|----------------|-------------------------|----------------------|-------------------------------|
|                |                         |                      |                               |

| ساه | à               |
|-----|-----------------|
| کا, | ازمان غذا ودارو |

| امانه مدیریت پروانههای فرآوردههای سلامت محور                                | نگارش: ۱٫۲        |
|-----------------------------------------------------------------------------|-------------------|
| رشناسی درخواست پروانه منبع داخلی (پروانه تاسیس و بهرهبرداری) غذا و آشامیدنی | تاریخ: فروردین ۹۸ |

- ۳. درخواست مورد نظر بر اساس فیلتر وارد شده نمایش داده می شود. مدیر اداره بر روی درخواست مورد نظر خود کلیک می نماید.
- ۴. خلاصه اطلاعات درخواست به مدیر اداره نمایش داده می شود. از قسمت «فعالیتها» که در شکل ۲۲ مشخص شده است،

گزینه «اختصاص مجدد» انتخاب شود.

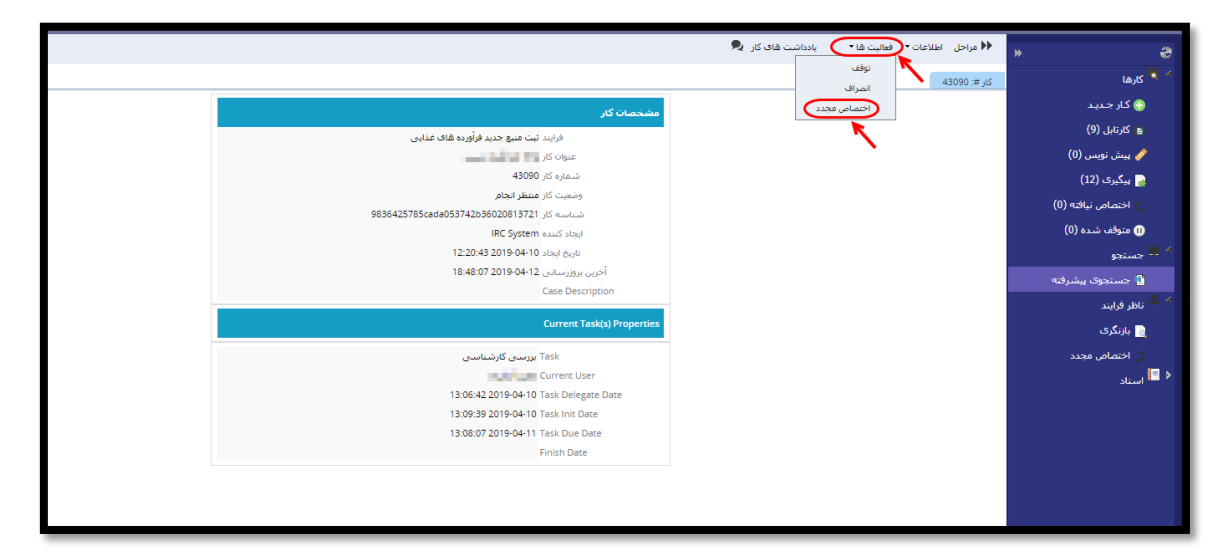

شكل ۲۲) انتخاب درخواست جهت اختصاص مجدد

- ۵. در این صفحه مانند شکل ۲۳ پس از انتخاب کارشناس مورد نظر و درج علت اختصاص مجدد کارشناسی درخواست، بر روی
  - دکمه التما<sup>س مجدد</sup> کلیک شود. با انجام این عملیات درخواست به کارشناس جدید اختصاص داده می شود.

| 9836425785cada05 | شماره کار 43090<br>وضعیت کار مسطر انجام<br>شناسه کار 13742b36020813721<br>ایجاد کنیده IRC System<br>12:2043 2019.04:10 میر  |
|------------------|----------------------------------------------------------------------------------------------------|
|                  | درج علت تغییر کرشناس الله تغییر کرشناس (مناس الله تغییر کرشناس) مجدد و<br>اختصامی مجدد و<br>تغییر کارشناس<br>انتخاب کارشناس |

شکل ۲۳) اختصاص مجدد